Tu salud más fácil

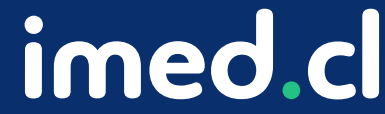

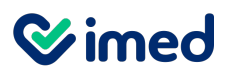

Ingreso

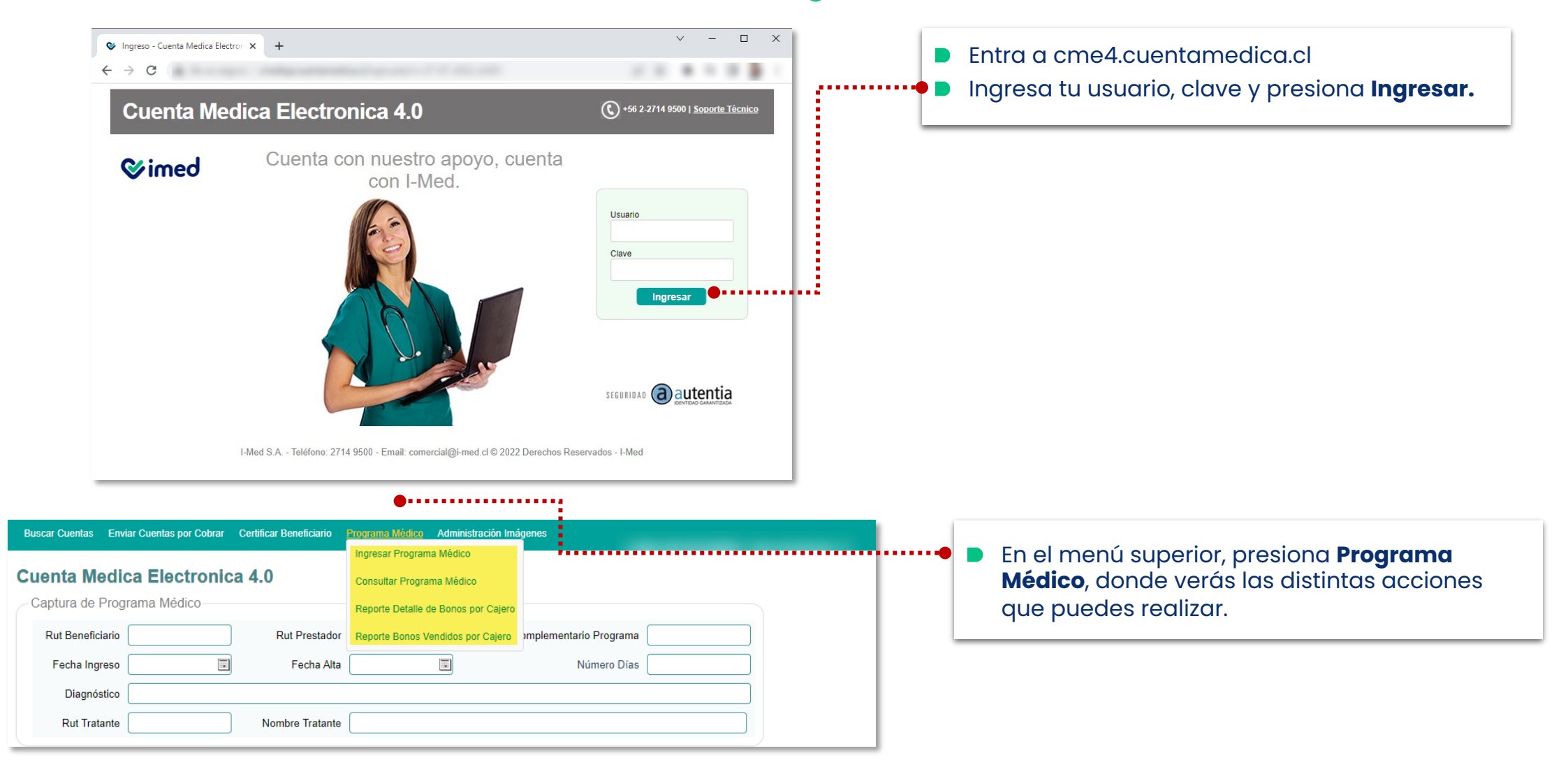

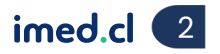

**⊘**imed

## Manual Programa Médico Fonasa

Creación de programa médico

| Buscar Cuentas Enviar Cuentas por Cobrar Certificar Beneficiario                                                                         | Programa Médico Administración Imágenes                                                                                              | Si necesitas crear un programa médico:                                                                         |
|----------------------------------------------------------------------------------------------------|----------------------------------------------------------------------------------------------------|----------------------------------------------------------------------------------------------------|
| Cuenta Medica Electronica 4.0<br>Captura de Programa Médico<br>Rut Beneficiario Rut Prestador<br>Fecha Ingreso Fecha Alta<br>Diagnóstico | Consultar Programa Médico Reporte Detalle de Bonos por Cajero Reporte Bonos Vendidos por Cajero IIIIIIIIIIIIIIIIIIIIIIIIIIIIIIIIIIII | <ul> <li>En el menú superior selecciona Programa<br/>Médico y luego Ingresar Programa Médico.</li> </ul>       |
| Programa Médico                                                                                                    |                                                                                                    | <ul> <li>Al ingresar, en Captura de Programa Médico<br/>completa todos los datos solicitados on los</li> </ul> |
| Captura de Programa Médico                                                                                                    | •                                                                                                    | campos.                                                                                                    |
| Rut Beneficiario Rut Pr                                                                                                    | estador Folio Complementario Programa                                                                                                |                                                                                                    |
| Fecha Ingreso Fe                                                                                                    | cha Alta Número Días                                                                                                    |                                                                                                    |
| Diagnóstico                                                                                                    |                                                                                                    |                                                                                                    |
| Rut Tratante Nombre 1                                                                                                    | ratante                                                                                                    |                                                                                                    |

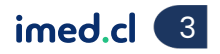

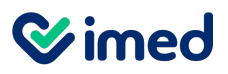

Creación de programa médico

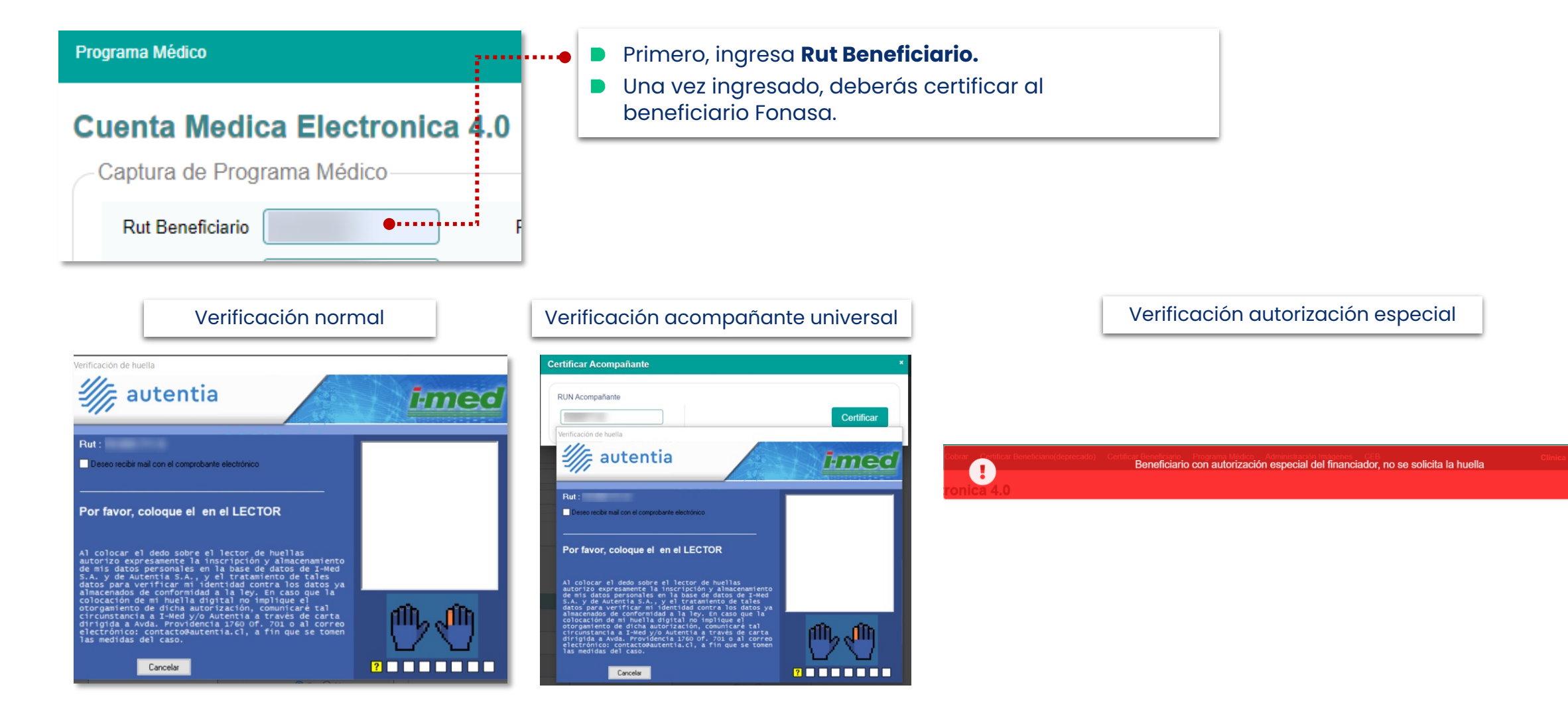

Tu salud más fácil.

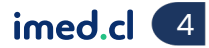

**⊗**imed

## Manual Programa Médico Fonasa

#### Creación de programa médico

| Programa Médico                                                                                                    |                                                                |                                                                                                    |
|----------------------------------------------------------------------------------------------------|----------------------------------------------------------------|----------------------------------------------------------------------------------------------------|
| Cuenta Medica Electronica 4.0<br>Captura de Programa Médico<br>Rut Beneficiario Rut Prestador<br>Fecha Ingreso Fecha Alta | Folio Complementario Programa                                  | <ul> <li>Continua con Fecha Ingreso - Fecha alta<br/>(automáticamente se calculará el número de días<br/>que durará la intervención).</li> <li>En Diagnóstico podrás ingresarlo como texto libre (no<br/>sujeto a CIE-10).</li> </ul>            |
| Diagnóstico                                                                                                    |                                                                |                                                                                                    |
| Rut Tratante Nombre Tratante                                                                                              |                                                                |                                                                                                    |
| Prestaciones  Equipo Médico Prestaciones  Primera Intervención IndBilVid Conve Segunda Intervención IndBilVid Video       | encional    Recargo   Recargo                                  | <ul> <li>En la sección Prestaciones - Equipo Médico, completa<br/>los datos de la intervención ingresando el código de la<br/>prestación y seleccionando si fue: convencional,<br/>Videolaparoscopía, Bilateral o un Retiro Material.</li> </ul> |
| Labor Blate<br>Retirc<br>1er. CIRUJANO                                                                                    | Participación       Material       Image: Signal State         | participó de la intervención, registrando su RUT, el que                                                                                                    |
| ANESTESISTA(Mismo 1er. CIRUJANO)                                                                                          | • S ON                                                         | posteriormente sera utilizado en la emision del bono.                                                                                                    |
| ANESTESISTA OTRO PROFESIONAL                                                                                              | • s ON                                                         | La primera intervención siempre será valorizada al                                                                                                    |
| 2do. CIRUJANO                                                                                                    | • S ON                                                         | 100% y la segunda al 50%.                                                                                                    |
| 3er. CIRUJANO                                                                                                    | ● S ON                                                         |                                                                                                    |
| 4to. CIRUJANO                                                                                                    | ● S ON                                                         |                                                                                                    |
| 5to. CIRUJANO                                                                                                    | ● S ON                                                         |                                                                                                    |
| PABELLON                                                                                                    | ● S ON                                                         |                                                                                                    |
|                                                                                                    | Leyenda:<br>S: Participa y Cobra<br>N: No Cobra o No Participa |                                                                                                    |
|                                                                                                    | Enviar Programa Limpiar                                        |                                                                                                    |

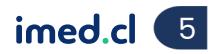

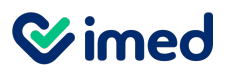

Creación de programa

| Programa Médico                                                                                                    | En la sección <b>Prestaciones – Prestaciones</b> , ingresa las                                                                                                    |
|----------------------------------------------------------------------------------------------------|----------------------------------------------------------------------------------------------------|
| Cuenta Medica Electronica 4.0                                                                                                    | realizadas indicando: cantidad y RUT que entregó<br>estas prestaciones.                                                                                                    |
| Rut Beneficiario     Rut Prestador     Folio Complementario Programa       Fecha Ingreso     02/08/2022     Fecha Alta     Número Días                                                        | <ul> <li>Por ejemplo: exámenes de laboratorio, días camas,<br/>etc. Estas según el horario, pueden tener un recargo.</li> </ul>                                                                                    |
| Diagnóstico       Rut Tratante       Nombre Tratante                                                                                                    |                                                                                                    |
| Equipo Médico       Prestaciones         Prestación       Cantidad       Recargo       Prestador       Agregar         Prestación       Cantidad       Recargo       Prestador       Acciones | Una vez completada la información, presiona Enviar programa, para generar el programa valorizado.                                                                                                    |
| No ha agregado nada aŭn Enviar Programa Limpiar                                                                                                    |                                                                                                    |
| Creando programa solicitado                                                                                                    |                                                                                                    |
| El programa fue guardado correctamente. No. 560001965 •···                                                                                                    | <ul> <li>Al finalizar la creación del programa, el servicio<br/>entregará un número de folio. Con esto se puede<br/>consultar el estado, en la pestaña Programa Médico -<br/>Consultar Programa Médico.</li> </ul> |
| salud más fácil.                                                                                                    | imed.cl (                                                                                                    |

Tu salud más fácil.

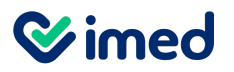

Consulta programa médico – Vista general

| Programa Médico<br>Ingresar Programa Médico<br>Consultar Programa Médico<br>Reporte Detalle de Bonos por Cajero<br>Reporte Bonos Vendidos por Cajero | ronica 4.0<br>ico<br>114 Rut Beneficiario: Buscar Pro<br>Estado: Todos v P<br>Fecha: 30 días v                            | Si necesitas consultar el estado de un programa médico:<br>Selecciona en el menú superior <b>Programa Médico –</b><br><b>Consultar Programa Médico.</b><br>Ingresa los datos y presiona <b>Buscar.</b><br>Al realizar la búsqueda, verás una vista resumen con<br>distintas acciones. |
|----------------------------------------------------------------------------------------------------|----------------------------------------------------------------------------------------------------|----------------------------------------------------------------------------------------------------|
| Folio Programa Rut Beneficiario<br>6696112114                                                                                                    | Nombre Beneficiario         Fecha Registro         Estado           2022-07-05 15:11:45         Programa Activado a Cobro | Accion<br>Q \$ D I = D D<br>Visualización<br>de programa                                                                                                    |
|                                                                                                    | De                                                                                                    | petalle                                                                                                    |

Pagos

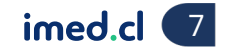

**⊘**imed

## Manual Programa Médico Fonasa

Consulta programa médico - Detalle

| Buscar Cuentas Enviar Cue | Detalles del Pr                                            | ograma Folio 6696112                    | 113       |         |                                   |                                   |                |                        |                    | ×                            | RIO   Clinica Bicentenario   ☰ |
|---------------------------|------------------------------------------------------------|-----------------------------------------|-----------|---------|-----------------------------------|-----------------------------------|----------------|------------------------|--------------------|------------------------------|--------------------------------|
| Cuenta Medica E           | Rut Beneficiari<br>Fecha Ingre<br>Rut Tratan<br>Diagnóstic | os: 2022-07-01<br>te: co: operacion     |           | N       | Rut Presta<br>Fecha<br>ombre Trat | ador:<br>Alta: 2022-07-0<br>ante: | 03             |                        | Folio Compl        | lementario: 0<br>Nro Días: 2 |                                |
| Folio Programa:           | CODIGO<br>INTERVENCION                                     | LABOR                                   | INDBILVID | RECARGO | INDPARTI                          | RUT<br>PRESTADOR                  | MONTO TOTAL \$ | MONTO<br>BONIFICADO \$ | MONTO<br>COPAGO \$ | MONTO<br>PRESTAMO \$         |                                |
|                           | 2104026                                                    | 1 - 1er. CIRUJANO                       |           | N       | S                                 |                                   | 83.704         | 26.160                 | 57.544             | 0                            |                                |
|                           | 2104026                                                    | 2 - ANESTESISTA(Mismo<br>1er. CIRUJANO) |           | Ν       | s                                 |                                   | 8.370          | 2.616                  | 5.754              | 0                            |                                |
|                           | 2104026                                                    | 4 - 2do. CIRUJANO                       |           | N       | S                                 |                                   | 20.926         | 6.540                  | 14.386             | 0                            |                                |
|                           | 2104026                                                    | 8 - PABELLON                            |           | N       | S                                 |                                   | 20.340         | 10.170                 | 10.170             | 0                            |                                |
| Folio Programa            | 1502020                                                    | 1 - 1er. CIRUJANO                       |           | N       | S                                 |                                   | 83.512         | 26.096                 | 57.416             | 0                            | Acciones                       |
| 6696112112                | 1502020                                                    | 2 - ANESTESISTA(Mismo<br>1er. CIRUJANO) |           | Ν       | s                                 |                                   | 8.351          | 2.609                  | 5.742              | 0                            |                                |
| 6696112113                | 1502020                                                    | 4 - 2do. CIRUJANO                       |           | N       | S                                 |                                   | 20.878         | 6.524                  | 14.354             | 0                            |                                |
| 6696112114                | 1502020                                                    | 8 - PABELLON                            |           | N       | S                                 |                                   | 20.340         | 10.170                 | 10.170             | 0                            |                                |
| 6696112119                |                                                            |                                         |           |         |                                   | SUB TOTAL \$                      | 266.421        | 90.885                 | 175.536            | 0                            |                                |
| 6696112120                | CODIGO<br>PRESTACION                                       | PRESTACION                              |           | RECARGO | CAN                               | RUT<br>PRESTADOR                  | MONTO TOTAL \$ | MONTO<br>BONIFICADO \$ | MONTO<br>COPAGO \$ | MONTO<br>PRESTAMO \$         |                                |
| 6696112121                | 0301034                                                    | CLASIFICACION SANGUINEA A               | B0 Y RHD  | N       | 1                                 |                                   | 3.540          | 1.100                  | 2.440              | 0                            |                                |
| 6696112133                |                                                            |                                         |           |         |                                   | SUB TOTAL \$                      | 3.540          | 1.100                  | 2.440              | 0                            |                                |
| 6696112134                |                                                            |                                         |           |         |                                   | TOTAL \$                          | 269.961        | 91.985                 | 177.976            | 0                            |                                |

Si presionas **Detalle**, se abrirá una ventana emergente, donde verás las prestaciones valorizadas.

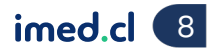

**⊗**imed

## Manual Programa Médico Fonasa

Consulta programa médico - Detalle

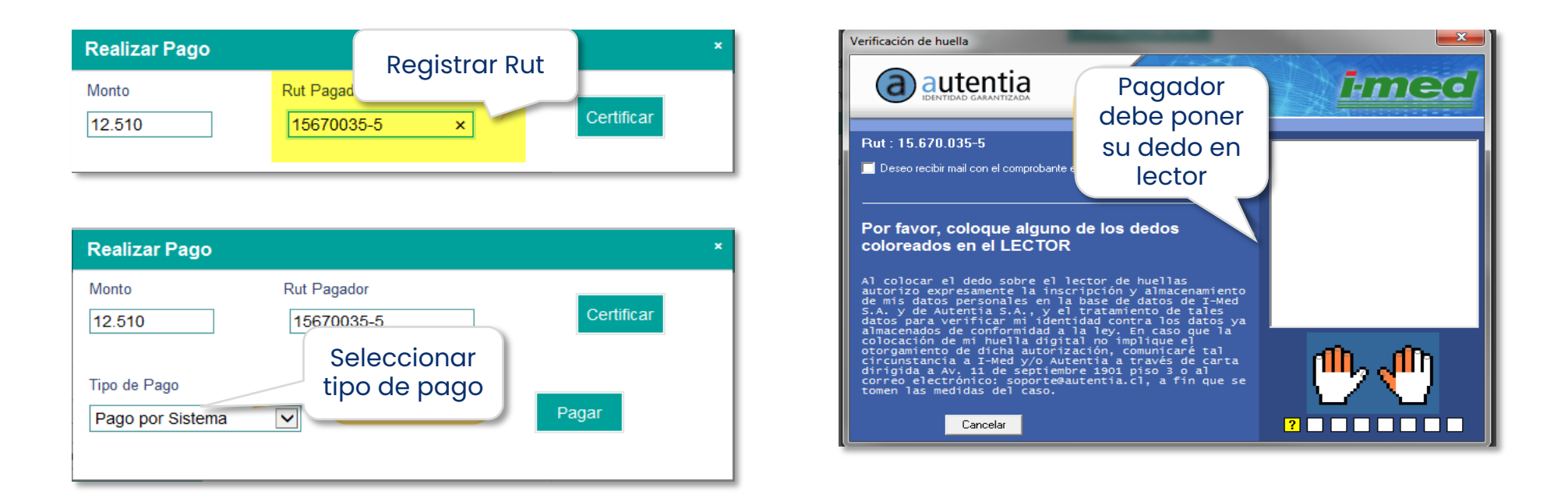

- En la ventana emergente tendrás la opción de Emitir bono para las prestaciones valorizadas.
- El bono puede ser emitido por un tercero, el que debe certificarse con la huella.

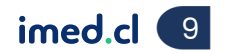

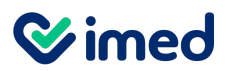

Consulta programa médico – Prestaciones no valorizadas/Visualización

| Cold Programa       Ruder Benediciano       Fecha Registro       Accores         6669112113       006624003-1       0CTAVIO BERNARDO GONZÁLEZ MIRANDA       2024776512.47.32       Benos Emiridos       Image: Cold Cold Cold Cold Cold Cold Cold Cold                                                                                                    | Buscar Cuentas Enviar Cuer<br>Cuenta Medica E<br>- Consulta de Programa<br>Folio Programa: 66 | ntas por Cotrar Prestaciones no Valorizadas del Programa Folio 6696112113 * No hay prestaciones a Médico sectoraria Estado: Todos Fecha: 30 días                                                                                                    | ••••••                                                                            | Si seleccionas la opción <b>Prestaciones no valorizadas,</b><br>verás una ventana emergente con las prestaciones<br>no valorizadas, debido a que no están convenidas<br>entre prestador-financiador. |
|----------------------------------------------------------------------------------------------------|-----------------------------------------------------------------------------------------------|----------------------------------------------------------------------------------------------------|-----------------------------------------------------------------------------------|----------------------------------------------------------------------------------------------------|
| 000524003-1       OCTAVO BERNARDO GONZÁLEZ MIRANDA       202-07-05 12 47.52       Benos Emilidos         PROGRAMA DE ATENCION DE SALUD       Nº 6696112113         MOALIDA: Lier Election       TIPO PROGRAMA: Cruges         CATOS AEGURADOS       MOMERE: OCTAVIO BERNARDO GONZÁLEZ MIRANDA         CINTA AEGURADOS       CONZÁLEZ MIRANDA         MUELEBUTA 781 VIPARQUE ROBALES       CINTA DE LEPTINO         INVIGENDATA 781 VIPARQUE ROBALES       CINTA DE LEPTINO | Folio Programa                                                                                | Ruf Beneficiario Fecha Registro Estado                                                                                                    | Acciones                                                                          |                                                                                                    |
| PROGRAMA DE ATENCION DE SALUD       N° 6696112113         MODALIDAD : Une Eleccion       TIPO PROGRAMA : Gruga         DATOS AEGURADOS       TIPO PROGRAMA : Gruga         RUTATALIDO : 00026000: NOMBRE : OCTAVIO BERNANDO GONZALEZ MIRANDA<br>DIRECCION : INAMELEBUTATSI VIPARQUE ROGALES       GRUPO INGRESO : D         RUTATALIDO : 00026000: NOMBRE : OCTAVIO BERNANDO GONZALEZ MIRANDA<br>DIRECCION : INAMELEBUTATSI VIPARQUE ROGALES       GRUPO INGRESO : D       | 6696112113                                                                                    | 0006249038-1 OCTAVIO BERNARDO GONZÁLEZ MIRANDA 2022-07-05 12:47:52 Bonos Emitidos                                                                                                    |                                                                                   |                                                                                                    |
|                                                                                                    |                                                                                               | PROGRAM DE ATENCION DE SALUZIO       Nº 669612133         CALLA: EL ELECCIO       CELARACIÓN DE SALUZIONA DE MARADO GONZÁLEZ MIRANDO.       CRUPO NIGRESO: C.         CATA SELICIÓN: CONSCRIMUNDA EL OCTAVIO DE ENARADO GONZÁLEZ MIRANDO.       CRUPO NIGRESO: C.       CELARONICO         CATA SELICIÓN: CONSCRIMUNDA EL OCTAVIO DE ENARADO GONZÁLEZ MIRANDO.       CRUPO NIGRESO: C.       CIUDO NIGRESO: C.         CATA SELICIÓN: CONSCRIMUNDA EL OL OLTAVIO DE ENARADO GONZÁLEZ MIRANDO.       CELARONICO: C.       CIUDO NIGRESO: C.         CATA SELICIÓN: CONSCRIMUNDA EL OLTAVIO DE ENARADO GONZÁLEZ MIRANDO.       CELARONICO: C.       CIUDO NIGRESO: C.         CATA SELICIÓN: CONSCRIMUNTE: C. DINORADES: C. C. DIO       CONSCRIMUNTE: C. C.       CONSCRIMUNTE: C.         MUTESTALEZACION O TRATAMIENTO DESDE: C. DIO/70202 DESDE: CONJO/70202 NDIAS : C.       CIUDO PORESIONAL ICONSCRIMUNTE: C.       CONSCRIMUNTE: C.         MUTESTALEZACION O TRATAMIENTO DESDE: C. DIO/70202 DESDE: CONJO/70202 NDIAS : C.       CIUD PORESIONAL ICONSCRIMUNTE: C.       CONSCRIMUNTE: C.         MUTESTALEZACION O TRATAMIENTO DESDE: C. DIO/70202 DE SDE: CONJO/70202 NDIAS : C.       CIUD PORESIONAL ICONSCRIMUNTE: C.       CONSCRIMUNTE: C.       C.       C.         MURESTERICTON O TRATAMIENTO DESDE: C. DIO/70202 DE SDE: C.       CUT PROFESIONAL ICONSCRIMUNTE: C.       C.       C.       C.       C.       C.       C.       C.       C.       C.       C.       C.       C. | 3<br>ISURADO<br>114.600<br>11.48<br>28.740<br>20.340<br>ISURADO<br>24.40<br>2.440 | Si presionas la opción <b>Visualización del programa</b><br>(ícono de PDF), podrás ver el programa médico<br>como documento en este mismo formato.                                                   |

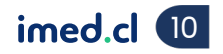

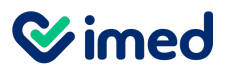

Consulta programa médico – Estados/Pagos

| Lista de Estados del Programa Folio 6696112113 |                                                                                                    |                                                                                                    |                                                                                                    |                                                                                                    |  |  |  |  |  |
|------------------------------------------------|----------------------------------------------------------------------------------------------------|----------------------------------------------------------------------------------------------------|----------------------------------------------------------------------------------------------------|----------------------------------------------------------------------------------------------------|--|--|--|--|--|
| Fecha Evento                                   | Estado                                                                                                    | Usuario                                                                                                    | Rut Huella                                                                                                    | Código Auditoria                                                                                                    |  |  |  |  |  |
| 2022-07-05 12:47:52                            | Ingresado                                                                                                    | 0015821300-1                                                                                                    | 000000000-0                                                                                                    | •                                                                                                    |  |  |  |  |  |
| 2022-07-05 12:47:52                            | Enviado Financiador                                                                                                    | 0015821300-1                                                                                                    | 000000000-0                                                                                                    |                                                                                                    |  |  |  |  |  |
| 2022-07-05 12:47:52                            | Valorizado                                                                                                    | 0015821300-1                                                                                                    | 000000000-0                                                                                                    |                                                                                                    |  |  |  |  |  |
| 2022-07-05 13:40:10                            | Bonos Emitidos                                                                                                    | 0015821300-1                                                                                                    | 0015821300-1                                                                                                    | BONO-C1HD-9TH7-P8FR                                                                                                    |  |  |  |  |  |
|                                                | os del Programa Fo<br>Fecha Evento<br>2022-07-05 12:47:52<br>2022-07-05 12:47:52<br>2022-07-05 12:47:52<br>2022-07-05 13:40:10 | Fecha Evento         Estado           2022-07-05 12:47:52         Ingresado           2022-07-05 12:47:52         Enviado Financiador           2022-07-05 12:47:52         Valorizado           2022-07-05 13:40:10         Bonos Emitidos | sos del Programa Folio 6696112113           Fecha Evento         Estado         Usuario           2022-07-05 12:47:52         Ingresado         0015821300-1           2022-07-05 12:47:52         Enviado Financiador         0015821300-1           2022-07-05 12:47:52         Valorizado         0015821300-1           2022-07-05 12:47:52         Valorizado         0015821300-1           2022-07-05 12:47:52         Valorizado         0015821300-1 | sos del Programa Folio 6696112113           Fecha Evento         Estado         Usuario         Rut Huella           2022-07-05 12:47:52         Ingresado         0015821300-1         000000000-0           2022-07-05 12:47:52         Enviado Financiador         0015821300-1         000000000-0           2022-07-05 12:47:52         Valorizado         0015821300-1         00000000-0           2022-07-05 12:47:52         Valorizado         0015821300-1         00000000-0           2022-07-05 13:40:10         Bonos Emitidos         0015821300-1         0015821300-1 |  |  |  |  |  |

#### Si seleccionas Estado de la cuenta, verás la lista con los estados asociados al programa.

| ista de Pagos  | del Programa | Folio 6696112113    |                  | ,             |
|----------------|--------------|---------------------|------------------|---------------|
| Folio Programa | Prestador    | Fecha               | Forma de Pago    | •<br>Monto \$ |
| 6606110110     |              | 2022-07-05 13:40:10 | Pago por Sistema | 177 976       |

 Si seleccionas Pagos, verás la forma de pago asociada al programa.

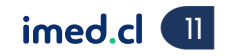

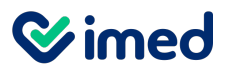

Consulta programa médico - Bonos

| brar Certificar Beneficia | Lista de Bonos del P                                                                                                    | rograma Folio (                           | 6696112113                                         | 5                                                                                        |                                                                                                    | ×                               |         | CLINIC | ••• | Si seleccionas <b>Bonos</b> , verás el detalle de los bonos                                                                                                    |
|---------------------------|----------------------------------------------------------------------------------------------------|-------------------------------------------|----------------------------------------------------|------------------------------------------------------------------------------------------|----------------------------------------------------------------------------------------------------|---------------------------------|---------|--------|-----|----------------------------------------------------------------------------------------------------|
| nica 4.0                  | Folio Bono Rut Conven                                                                                                    | o Fecha Emision                           | Mto Total \$                                       | Mto Bonif \$                                                                             | Mto Copago \$                                                                                                    |                                 |         |        |     | de PDF, tendrás la opción de ver o imprimir el bono en<br>caso de ser necesario                                                                                            |
| 3                         | 710506704<br>710506705                                                                                                    | 2022-07-05<br>2022-07-05                  | 49.569<br>3.540                                    | 19.303<br>1.100                                                                          | 30.266<br>2.440                                                                                                    |                                 |         |        | •   | <ul> <li>Posterior a la emisión de los bonos, el prestador debe<br/>realizar el proceso de activación de estos bonos para<br/>pasar a la etapa de cobranza.</li> </ul>     |
| ♂ 710                     | 506704.pdf - Google Chrome                                                                                                    | 0705 1740506704                           | Ac                                                 | tivar Bonos                                                                              | Anular E                                                                                                    | onos                            | ×       |        |     | <ul> <li>Para iniciar este proceso se debe presiona el botón<br/>Activar Bonos y seguir los pasos que se describe<br/>con mayor detalle en la siguiente lámina.</li> </ul> |
| 49038-1                   | 710506704.pdf 1                                                                                                    | / 1   — E                                 | 31% <b>+</b>                                       | : \$                                                                                     | <u>*</u>                                                                                                    | ē                               | do<br>i | tidos  |     |                                                                                                    |
|                           | Fondo Nacional De Salud                                                                                                    | BONO DE ATENC<br>Fecha Emisión: 2022-07-0 | IÓN AMBULATOR                                      | NA                                                                                       | 710<br>DO SÓLO PARA ESTA FECHA                                                                                                    | DE EMISIÓN                      | ш       |        |     |                                                                                                    |
|                           | DATOS DE BENEFICIARIO<br>Miliado:<br>Beneficiario: / Edad:122 /<br>Dirección:<br>Plan Grupo:                                                                                                    | Sexo:                                     |                                                    |                                                                                          |                                                                                                    |                                 | н       |        |     |                                                                                                    |
|                           | DATOS DE PRESTADOR<br>Profesional / Institución                                                                                                    | / Méd                                     | ico tratante:                                      |                                                                                          |                                                                                                    |                                 |         |        |     |                                                                                                    |
|                           | TRESTACION           1         - COLGAJOS SIMPLES DOS O MAS           1         - COLGAJOS SIMPLES DOS O MAS           1         - COLGAJOS SIMPLES DOS O MAS           1         - COLGAJOS SIMPLES DOS O MAS |                                           | Valor<br>\$835<br>\$20.<br>\$20.<br>Totales \$49.5 | r Bonificación<br>Financiador<br>51 \$2609<br>878 \$6524<br>340 \$10.170<br>569 \$19.303 | Otra         Cop           Bonificación*         50           \$0         \$57           \$0         \$14           \$0         \$10           \$0         \$30 | ago<br>42<br>354<br>.170<br>266 |         |        |     |                                                                                                    |
|                           |                                                                                                    |                                           |                                                    |                                                                                          | A Pagar: \$                                                                                                    | 30266                           |         |        |     |                                                                                                    |

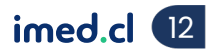

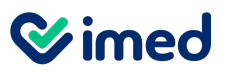

Consulta programa médico – Bonos- Activación bonos

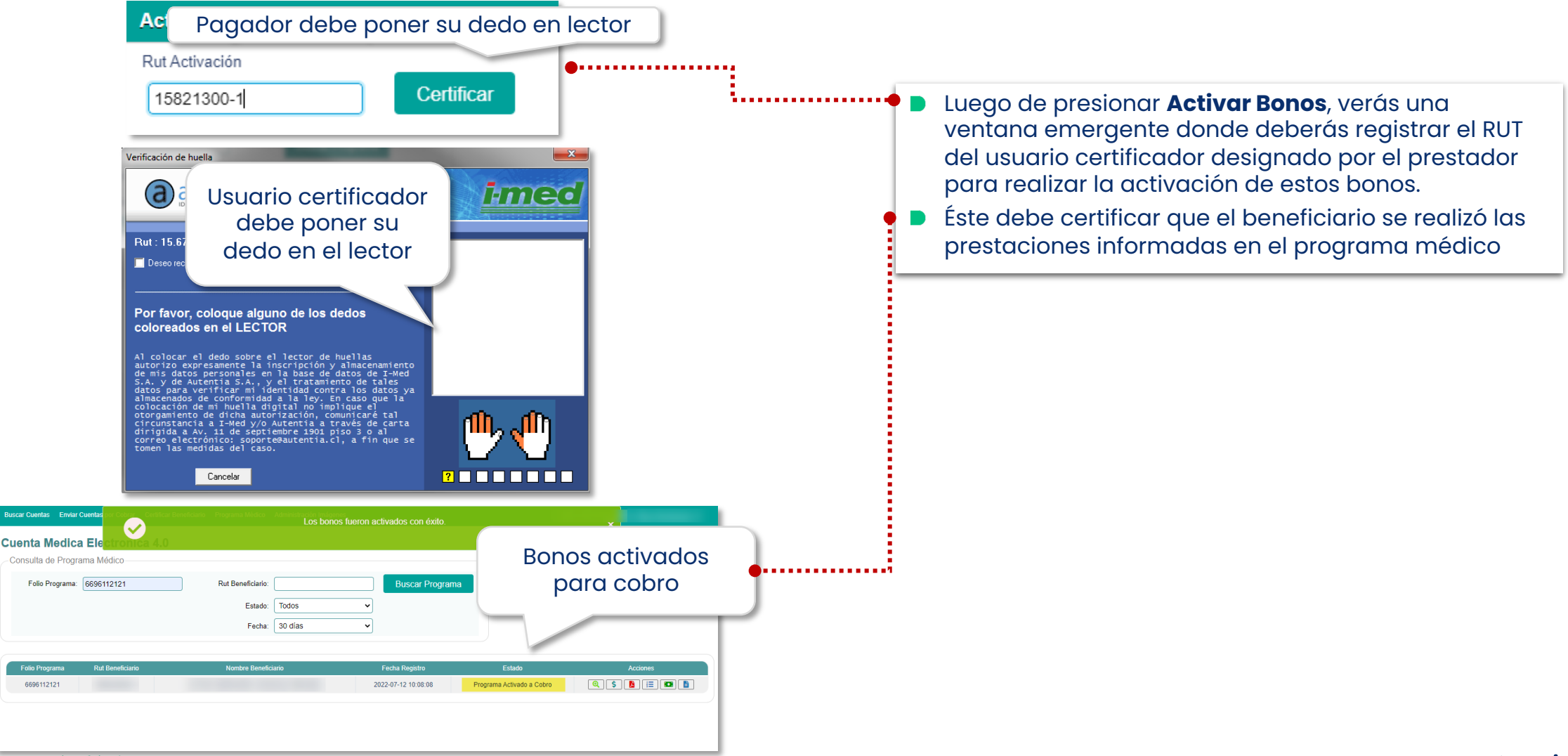

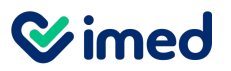

Consulta programa médico – Bonos- Cobranza bonos hospitalarios

|                    |                        |                |               |                      | •••••           |                |                                                                       |                                                                            |
|--------------------|------------------------|----------------|---------------|----------------------|-----------------|----------------|-----------------------------------------------------------------------|----------------------------------------------------------------------------|
| Lista de           | Bonos                  | del Pro        | grama Folio   | 6696112121           | l               |                | Este proceso permit                                                   | e generar la <b>cobranza de los</b><br><b>emitidos</b> desde la aplicación |
| Folio Bor          | no Rut C               | onvenio        | Fecha Emision | Mto Total \$         | Mto Bonif \$    | Mto Copago \$  | Programa Médico, d<br>realiza en el caso de                           | e la misma manera que se<br>e los bonos ambulatorios.                      |
| 7105069            | 12                     |                | 2022-07-12    | 350.193              | 117.057         | 233.136        | <ul> <li>El prestador debe te<br/>cobranza de bonos</li> </ul>        | ner acceso a la aplicación de<br>ambulatorios, donde se garegar            |
| 7105069            | 13                     |                | 2022-07-12    | 49.569               | 19.303          | 30.266         | los bonos hospitalar                                                  | ios.                                                                       |
| 7105069            | 14                     |                | 2022-07-12    | 3.540                | 1.100           | 2.440          | Al emitir los bonos a<br>la cobranza será ge<br>bonificado el financi | sociados a un programa médico<br>nerada por el monto que haya<br>iador.    |
|                    |                        |                |               |                      |                 | Anular B       | s                                                                     |                                                                            |
| etalle de Bo       | onos                   |                |               |                      |                 |                | La aplicación de col<br>disponibles para col                          | oranza mostrará el total de bonc<br>brar.                                  |
| -<br>echa Emisión  | Nro. BAS               | Valor          | Bonificación  | Buscar<br>Copago Con | dición Especial | A Cobrar Exige | Al seleccionar el bot                                                 | ón <b>Listado Pre-Cobranza</b> se                                          |
| 08-05-2017         | 636376577              | 28790          | 14390         | 14400                |                 | 14390          | Visualizara el detalle<br>respectivos datos v                         | e de los bonos con sus<br>el monto a cobrar el que                         |
| 08-05-2017         | 636376578              | 14980          | 5850          | 9130                 |                 | 5850           | corresponde al mon                                                    | to bonificado.                                                             |
| ostrando registros | del 1 al 2 de un total | de 2 registros |               |                      |                 |                | · · · ·                                                               |                                                                            |

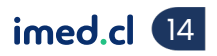

**⊘**imed

## Manual Programa Médico Fonasa

#### Reporte Detalle de Bonos por Cajero

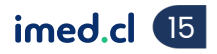

**⊗**imed

## Manual Programa Médico Fonasa

#### Reporte Bonos Vendidos por Cajero

| ar Cuentas Enviar Cuentas por Cobrar Certificar Beneficia                                                                                                    | rio <u>Programa Médico</u> enes                                                                                                    |                                                                   |
|----------------------------------------------------------------------------------------------------|----------------------------------------------------------------------------------------------------|-------------------------------------------------------------------|
|                                                                                                    | Ingresar Programa Médico                                                                                                    |                                                                   |
| enta Medica Electronica 4.0                                                                                                    | Consultar Programa Médico                                                                                                    | Cincessitas obtener el Deperte Deper Vendides per                 |
| no Vendido por Cajero                                                                                                    | Reporte Detalle de Bonos por Cajero                                                                                                    | Si necesitas obtener el Reporte Bonos vendidos por                |
| Prestador CLINICA                                                                                                    | Reporte Bonos Vendidos por Cajero                                                                                                    | <ul> <li>En el menú superior presiona Programa Médicos</li> </ul> |
| Financiador Todos                                                                                                    | ✓ Fecha Término 15/07/2022                                                                                                    | Reporte Bonos Vendidos por Cajero.                                |
| Operador Usuario                                                                                                    | ✓ Hora Desde (hh:mm) 00:00                                                                                                    | Al ingresar, completa los filtros y presiona Gener                |
| Formato Impresión PDF                                                                                                    | ✓ Hora Hasta (hh:mm) 23:59                                                                                                    |                                                                   |
| INED BONOS VEN<br>PRETADOR :<br>CALERO :<br>PREDOD :<br>PRESON<br>PRESON | DIDOS POR CAJERO<br>PADRA : 1 de 1<br>PADRA : 1 de 1<br>CE 16-07-3000 00-00 HARTA 16-07-3000 25-06-00<br>COMADO A FECHA ENERON EETADO PORMA DE PADO CAJERO QUE<br>ANALO |                                                                   |

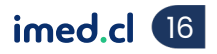

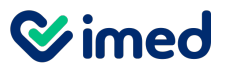

Tu salud más fácil.

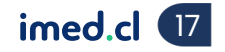

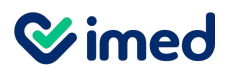

Usuario no válido

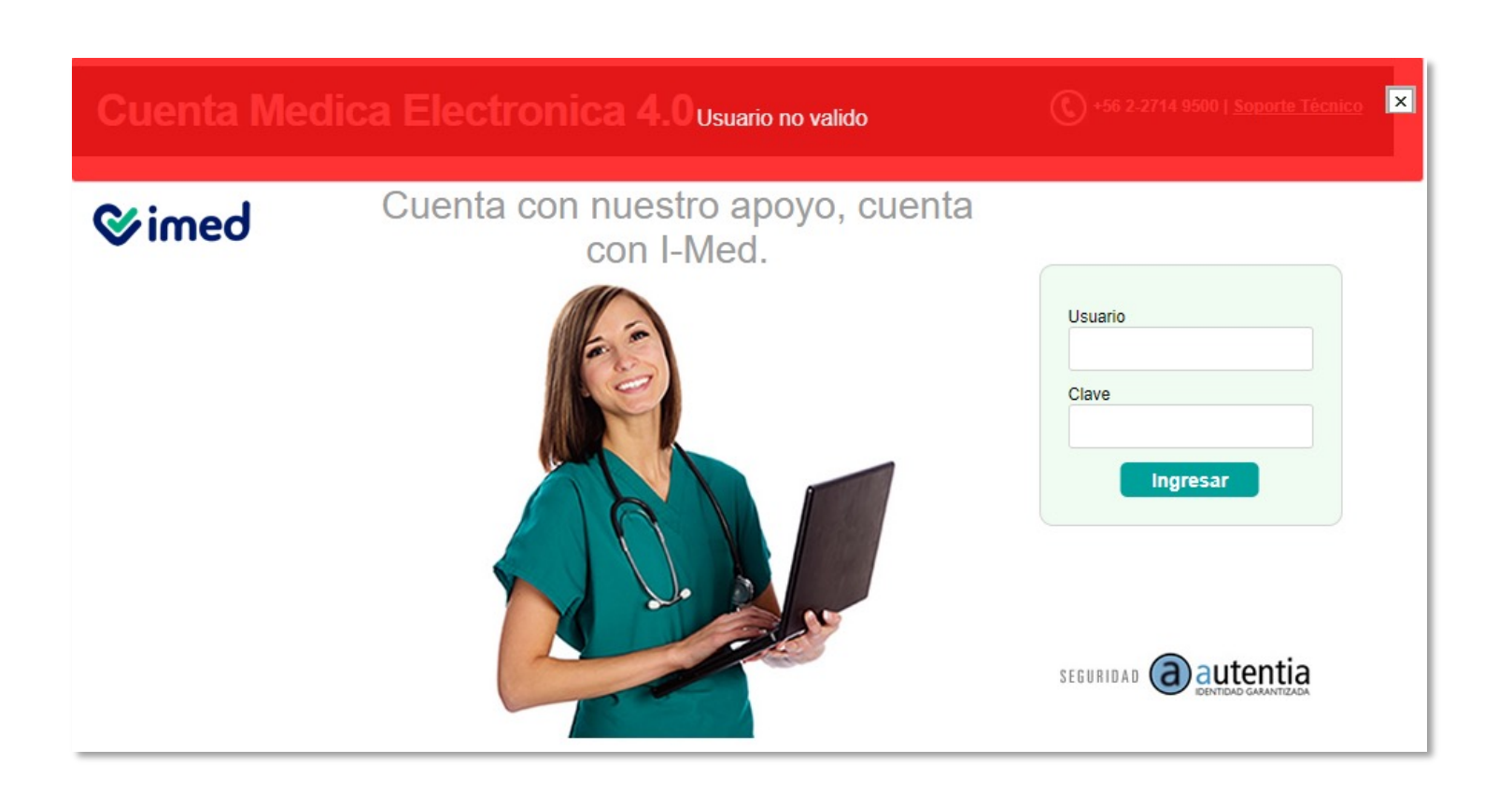

- Esto se puede deber a 2 razones:
  - Usuario no está correctamente registrado en la aplicación
     Privilegios.
  - Prestador no está creado correctamente en la base de datos de Cuenta Médica Electrónica.
- Soluciones:
  - Ejecutivo de Contact Center imed debe validar información del usuario en aplicación
     Privilegios (Rut, Código de lugar y vía de Ingreso).
  - Imed valida base de datos para identificar si está correctamente registrado (escalar a analistacau@imed).

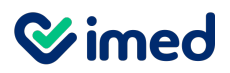

No existe lugar

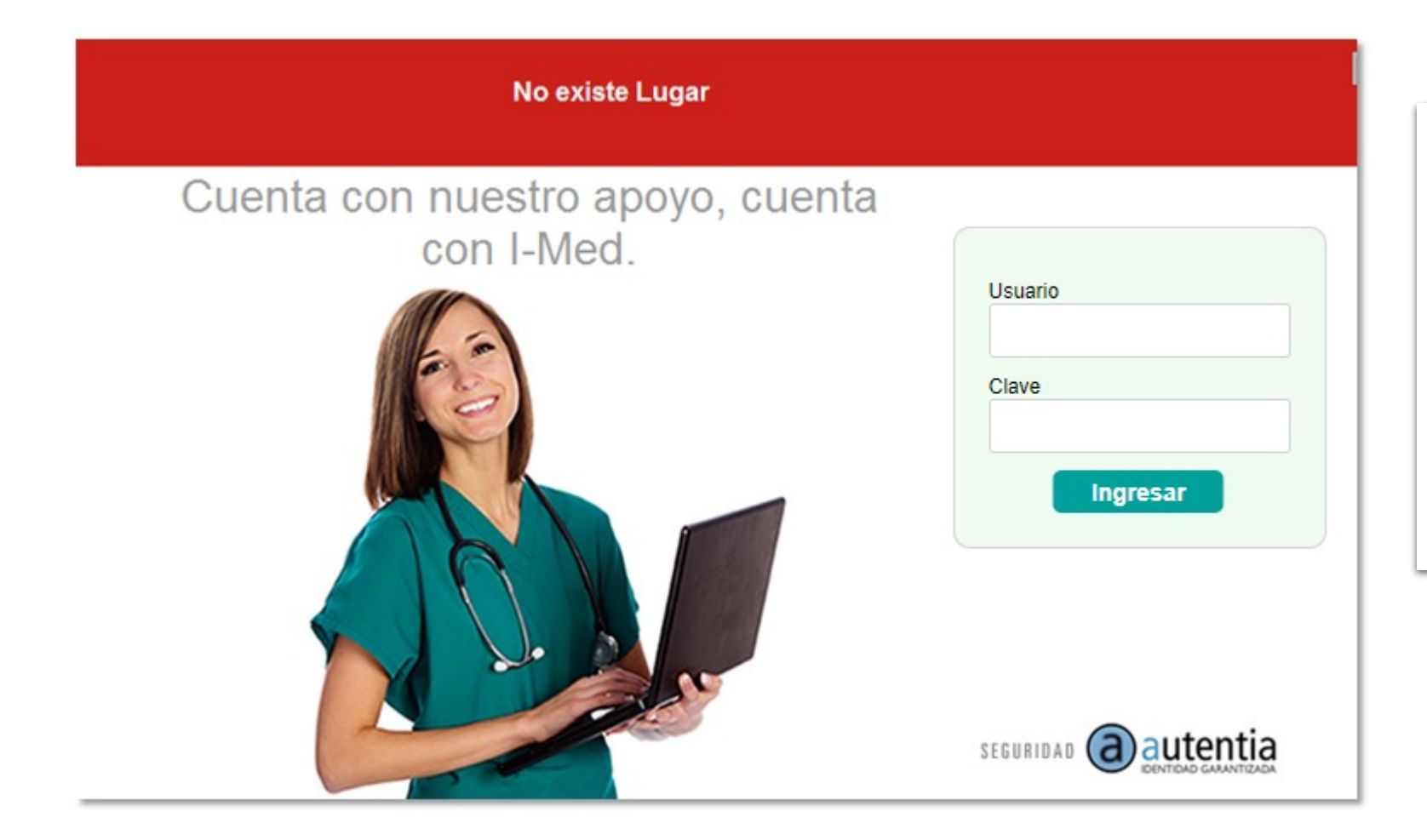

- Se debe a que el prestador no está creado correctamente en la base de datos de Cuenta Médica Electrónica.
- Solución:
  - Validar base de datos para identificar si está correctamente registrado (escalar a analistacau@imed).

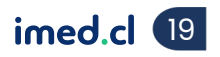

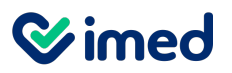

Sucursal no es válida

| Sucursal no es válida                                   |                 |               |                               |           |  |  |  |  |
|---------------------------------------------------------|-----------------|---------------|-------------------------------|-----------|--|--|--|--|
| Cuenta Medica Electronica<br>Captura de Programa Médico | 4.0             |               |                               |           |  |  |  |  |
| Rut Beneficiario                                        | Rut Prestador   |               | Folio Complementario Programa |           |  |  |  |  |
| Fecha Ingreso 03/08/2022                                | Fecha Alta      |               | Número Días                   |           |  |  |  |  |
| Diagnóstico                                             |                 |               |                               |           |  |  |  |  |
| Rut Tratante                                            | Nombre Tratante |               |                               |           |  |  |  |  |
| Prestaciones                                            |                 |               |                               |           |  |  |  |  |
| Equipo Médico Prestaciones                              |                 |               |                               |           |  |  |  |  |
| Primera Intervención                                    |                 | IndBilVid Cor | nvencional 🗸                  | <b>D</b>  |  |  |  |  |
| Segunda Intervención                                    |                 | IndBilVid Cor | nvencional 🗸                  | Recargo 🗆 |  |  |  |  |

- Se debe a que el prestador no está creado en el ambiente de producción de Fonasa.
- Solución:
  - Validar base de datos con Fonasa para identificar si está correctamente registrado (escalar a analistacau@imed.cl).

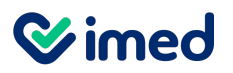

#### Rut Beneficiario es inválido

|   | El RUT del beneficiario es inválido                                                                                                    |           |  |  |  |  |  |  |  |  |
|---|----------------------------------------------------------------------------------------------------|-----------|--|--|--|--|--|--|--|--|
| С | Cuenta Medica Electronica 4.0<br>Captura de Programa Médico                                                                                                    |           |  |  |  |  |  |  |  |  |
|   | Rut Beneficiario       Rut Prestador       Folio Complementario Programa         Fecha Ingreso       03/08/2022       Fecha Alta       Número Días         Diagnóstico                                           |           |  |  |  |  |  |  |  |  |
|   | Rut Tratante     Nombre Tratante       Prestaciones                                                                                                    |           |  |  |  |  |  |  |  |  |
|   | Equipo Médico       Prestaciones         Primera Intervención       IndBilVid       Convencional <ul> <li>IndBilVid</li> <li>Convencional</li> <li>IndBilVid</li> <li>Convencional</li> <li>IndBilVid</li> </ul> | Recargo 🗆 |  |  |  |  |  |  |  |  |

- Se debe a que el Rut del beneficiario está incorrecto.
- Solución:
  - Ejecutivo del Contact Center valida que el Rut sea el correcto.

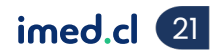

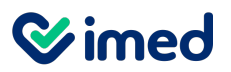

Fecha de alta

| Buscar Cuentas Enviar Cuentas por                                     | Contrar Certificar Beneficiario Programa Médico Administración Imágenes<br>La fecha de alta debe ser mayor o igual a la fecha de ingreso. | ci 💙 |
|-----------------------------------------------------------------------|----------------------------------------------------------------------------------------------------|------|
| Cuenta Medica Elect                                                   | ronica 4.0                                                                                                    |      |
| Rut Beneficiario 6249038-1<br>Fecha Ingreso 03/08/2022<br>Diagnóstico | Rut Prestador       0096885930-7       Folio Complementario Programa         Fecha Alta       01/08/2022       Número Días                |      |
| Rut Tratante                                                          | Nombre Tratante                                                                                                    |      |
| Equipo Médico Prestaciones                                            |                                                                                                    |      |
| Primera Intervención<br>Segunda Intervención                          | IndBilVid Convencional   Recargo  Recargo                                                                                                 |      |

- Se debe a que la fecha de alta es anterior a la fecha de ingreso.
- Solución:
  - Ejecutivo del Contact Center valida las fechas de ingreso y alta registradas en el programa.
  - Esta última debe ser posterior o igual a la fecha de ingreso.

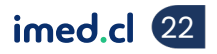

**⊘**imed

## Posibles Errores Programa Médico Fonasa

#### Intervención no existe

|                                                                                                    | •••••••••••••••••••••••••••••••••••••••                                                                                                    |
|----------------------------------------------------------------------------------------------------|----------------------------------------------------------------------------------------------------|
| Buscar Cuentas Enviar Cuentas por Cobrar Certificar Beneficiario Programa Médico Administración Imágenes<br>La Primera Intervención no existe o no está vigente |                                                                                                    |
| Captura de Programa Médico Rut Beneficiario Rut Prestador Folio Complementario Programa                                                                         | Se debe a que la prestación no está                                                                                                    |
| Fecha Ingreso     03/08/2022     Fecha Alta     01/08/2022     Número Días       Diagnóstico                                                                    | convenida entre el prestador y Fonasa.                                                                                                    |
| Rut Tratante Nombre Tratante                                                                                                    |                                                                                                    |
| Prestaciones Equipo Médico Prestaciones                                                                                                    |                                                                                                    |
| Primera Intervención     210403     IndBilVid     Convencional               Recargo<br>Recargo<br>Recargo<br>Recargo                                           |                                                                                                    |
|                                                                                                    | Buscar Cuentas       Enviar Cuentas       por Cobras       Certificar Beneficiano       Programa Médico       Administración Indigenes         La Segunda Intervención no existe o no está vigente.       Cuenta Medica Electronica 4.0       Captura de Programa Médico |
| Solución                                                                                                    | Rut Beneficiario     Rut Prestador     Folio Complementario Programa       Fecha Ingreso     03/08/2022     Fecha Alta     01/08/2022                                                                                                    |
| <ul> <li>Ejecutivo del Contact Center indica al<br/>prestador que el código de la prestación no<br/>está convenido.</li> </ul>                                  | Diagnóstico Rut Tratante Nombre Tratante Prestaciones                                                                                                    |
| <ul> <li>Si el prestador confirma que está dentro del<br/>convenio, se debe validar con Fonasa</li> </ul>                                                       | Equipo Médico       Prestaciones         Primera Intervención       IndBilVid       Convencional         Segunda Intervención       210403       IndBilVid       Convencional                                                                                            |
| suluu mus lucii.                                                                                                    | imed.cl (23                                                                                                    |

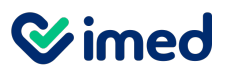

Tratante inválido

| Buscar Cuentas Envi | iar Cuentas por Cobras Certificar Beneficiario Programa Médico de la la la la la la la la la la la la la |  |
|---------------------|----------------------------------------------------------------------------------------------------|--|
| Cuenta Medi         | El rut del tratante es inválido<br>ca Electronica 4.0                                                    |  |
| Captura de Prog     | grama Médico                                                                                             |  |
| Rut Beneficiario    | Rut Prestador Folio Complementario Programa                                                              |  |
| Fecha Ingreso       | 03/08/2022 🗐 Fecha Alta 01/08/2022 🗊 Número Días                                                         |  |
| Diagnóstico         |                                                                                                    |  |
| Rut Tratante        | Nombre Tratante                                                                                          |  |
| Prestaciones        |                                                                                                    |  |
| Equipo Médico       | Prestaciones                                                                                             |  |
| Primera Inter       | rvención IndBilVid Convencional 🗸                                                                        |  |
| Segunda Inter       | rvención IndBilVid Convencional V                                                                        |  |

- Se debe a que el Rut del médico tratante está incorrecto.
- Solución:
  - Ejecutivo del Contact Center valida el Rut del médico tratante con el prestador.

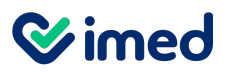

No se pudo generar nº acto de venta

| No se pudo generar un Número de Acto de Venta                                                                                                    | 0 - husián                                                                                                    |
|----------------------------------------------------------------------------------------------------|----------------------------------------------------------------------------------------------------|
| Cuenta Medica Electronica 4.0<br>Captura de Programa Médico                                                                                                    | <ul> <li>Debe ser reportado</li> <li>inmediatamente al Área de</li> </ul>                                          |
| Rut Beneficiario     Rut Prestador     Folio Complementario Programa       Fecha Ingreso     03/08/2022     Fecha Alta     Número Días                                                                                                    | Sistemas con la siguiente<br>información:                                                                          |
| Diagnóstico                                                                                                    | Glosa del error.                                                                                                   |
| Rut Tratante     Nombre Tratante       Prestaciones     Equipo Médico                                                                                                    | <ul> <li>Se produce en forma<br/>aleatoria, lo cual impide la<br/>generación de un<br/>programa médico.</li> </ul> |
| Primera Intervención     IndBilVid     Convencional <ul> <li>Recargo</li> <li>Recargo</li> </ul> <ul> <li>Recargo</li> <li>IndBilVid</li> <li>Convencional</li> <li>V</li> </ul> <ul> <li>Recargo</li> <li>IndBilVid</li> </ul> <ul> <li>Convencional</li> <li>V</li> </ul> <ul> <li>Recargo</li> <li>IndBilVid</li> </ul> <ul> <li>Convencional</li> <li>V</li> </ul> <ul> <li>Recargo</li> <li>IndBilVid</li> </ul> <ul> <li>Recargo</li> <li>IndBilVid</li> </ul> <ul> <li>IndBilVid</li> <li>Convencional</li> <li>V</li> </ul> <ul> <li>Recargo</li> <li>IndBilVid</li> <li>Convencional</li> <li>V</li> </ul> <ul> <li>Recargo</li> <li>IndBilVid</li> <li>IndBilVid</li> <li>IndBilVid</li> <li>IndBilVid</li> <li>IndBilVid</li> <li>IndBilVid</li> <li>IndBilVid</li> </ul> | Fecha y hora que     aproximadamente se     produce el error.                                                      |

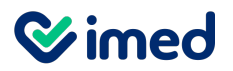

Prestación no valorizada

|                                        |                                                                                                    |                                         | orogram   | a tiene O r | prestacio | nes no valo      | rizadas 2 aqui | no médico no                 | valorizados        |                      |                           |
|----------------------------------------|----------------------------------------------------------------------------------------------------|-----------------------------------------|-----------|-------------|-----------|------------------|----------------|------------------------------|--------------------|----------------------|---------------------------|
| Buscar Cuentas Enviar Cue              | Detailes del Pr                                                                                                    | ograma Folio 6696112                    | 113       |             | JIESLACIU |                  | nzauas z equi  | pomedicono                   | Valonzauos.        |                      | × RO   Clinica Bicentenar |
| Cuenta Medica E<br>Consulta de Program | Rut Beneficiarios:     Rut Prestador:     Folio Complementario       Fecha Ingreso:     2022-07-01     Fecha Alta:     2022-07-03     Nro Dia       Rut Tratante:     Nombre Tratante:     Nombre Tratante: |                                         |           |             |           |                  |                | lementario: 0<br>Nro Días: 2 |                    |                      |                           |
| Folio Programa:                        | CODIGO<br>INTERVENCION                                                                                                    | LABOR                                   | INDBILVID | RECARGO     | INDPARTI  | RUT<br>PRESTADOR | MONTO TOTAL \$ | MONTO<br>BONIFICADO \$       | MONTO<br>COPAGO \$ | MONTO<br>PRESTAMO \$ |                           |
|                                        | 2104026                                                                                                    | 1 - 1er. CIRUJANO                       |           | N           | S         | -                | 83.704         | 26.160                       | 57.544             | 0                    |                           |
|                                        | 2104026                                                                                                    | 2 - ANESTESISTA(Mismo<br>1er. CIRUJANO) |           | Ν           | S         |                  | 8.370          | 2.616                        | 5.754              | 0                    |                           |
|                                        | 2104026                                                                                                    | 4 - 2do. CIRUJANO                       |           | N           | S         |                  | 20.926         | 6.540                        | 14.386             | 0                    |                           |
|                                        | 2104026                                                                                                    | 8 - PABELLON                            |           | Ν           | S         |                  | 20.340         | 10.170                       | 10.170             | 0                    |                           |
| Folio Programa                         | 1502020                                                                                                    | 1 - 1er. CIRUJANO                       |           | N           | S         |                  | 83.512         | 26.096                       | 57.416             | 0                    | Acciones                  |
| 6696112112                             | 1502020                                                                                                    | 2 - ANESTESISTA(Mismo<br>1er. CIRUJANO) |           | Ν           | s         |                  | 8.351          | 2.609                        | 5.742              | 0                    |                           |
| 0090112113                             | 1502020                                                                                                    | 4 - 2do. CIRUJANO                       |           | N           | S         |                  | 20.878         | 6.524                        | 14.354             | 0                    |                           |
| 6696112114                             | 1502020                                                                                                    | 8 - PABELLON                            |           | N           | S         |                  | 20.340         | 10.170                       | 10.170             | 0                    |                           |
| 6696112119                             |                                                                                                    |                                         |           |             |           | SUB TOTAL \$     | 266.421        | 90.885                       | 175.536            | 0                    |                           |
| 6696112120                             | CODIGO<br>PRESTACION                                                                                                    | PRESTACION                              |           | RECARGO     | CAN       | RUT<br>PRESTADOR | MONTO TOTAL \$ | MONTO<br>BONIFICADO \$       | MONTO<br>COPAGO \$ | MONTO<br>PRESTAMO \$ |                           |
| 6696112121                             | 0301034                                                                                                    | CLASIFICACION SANGUINEA                 | B0 Y RHD  | Ν           | 1         |                  | 3.540          | 1.100                        | 2.440              | 0                    |                           |
| 6696112133                             |                                                                                                    |                                         |           |             |           | SUB TOTAL \$     | 3.540          | 1.100                        | 2.440              | 0                    |                           |
| 6696112134                             |                                                                                                    |                                         |           |             |           | TOTAL \$         | 269.961        | 91.985                       | 177.976            | 0                    |                           |

 Se debe a que la prestación
 ingresada no está en convenio con Fonasa o está mal ingresada.

• Solución:

 Prestador debe validar las prestaciones convenidas con Fonasa.

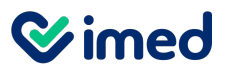

#### PAM pagado en sucursal Fonasa

| PAM fue pagado en sucursal Fonasa. No es posible realizar el pago. |                                                                                                    |           |         |          |                  |                |                        |                    |                              |  |  |  |
|--------------------------------------------------------------------|----------------------------------------------------------------------------------------------------|-----------|---------|----------|------------------|----------------|------------------------|--------------------|------------------------------|--|--|--|
| Detalles del Programa Folio 6696112113                             |                                                                                                    |           |         |          |                  |                |                        |                    |                              |  |  |  |
| Rut Beneficiari<br>Fecha Ingre<br>Rut Tratar<br>Diagnósti          | Rut Beneficiarios:       Rut Prestador:       Folio Complementario:       0         Fecha Ingreso:       2022-07-01       Fecha Alta:       2022-07-03       Nro Días:       2         Rut Tratante:       Nombre Tratante:       Diagnóstico:       operacion |           |         |          |                  |                |                        |                    | lementario: 0<br>Nro Días: 2 |  |  |  |
| CODIGO<br>INTERVENCION                                             | LABOR                                                                                                    | INDBILVID | RECARGO | INDPARTI | RUT<br>PRESTADOR | MONTO TOTAL \$ | MONTO<br>BONIFICADO \$ | MONTO<br>COPAGO \$ | MONTO<br>PRESTAMO \$         |  |  |  |
| 2104026                                                            | 1 - 1er. CIRUJANO                                                                                                    |           | N       | S        |                  | 83.704         | 26.160                 | 57.544             | 0                            |  |  |  |
| 2104026                                                            | 2 - ANESTESISTA(Mismo<br>1er. CIRUJANO)                                                                                                    |           | Ν       | s        |                  | 8.370          | 2.616                  | 5.754              | 0                            |  |  |  |
| 2104026                                                            | 4 - 2do. CIRUJANO                                                                                                    |           | N       | S        |                  | 20.926         | 6.540                  | 14.386             | 0                            |  |  |  |
| 2104026                                                            | 8 - PABELLON                                                                                                    |           | N       | S        |                  | 20.340         | 10.170                 | 10.170             | 0                            |  |  |  |
| 1502020                                                            | 1 - 1er. CIRUJANO                                                                                                    |           | N       | S        |                  | 83.512         | 26.096                 | 57.416             | 0                            |  |  |  |
| 1502020                                                            | 2 - ANESTESISTA(Mismo<br>1er. CIRUJANO)                                                                                                    |           | Ν       | S        |                  | 8.351          | 2.609                  | 5.742              | 0                            |  |  |  |
| 1502020                                                            | 4 - 2do. CIRUJANO                                                                                                    |           | N       | S        |                  | 20.878         | 6.524                  | 14.354             | 0                            |  |  |  |
| 1502020                                                            | 8 - PABELLON                                                                                                    |           | N       | S        |                  | 20.340         | 10.170                 | 10.170             | 0                            |  |  |  |
|                                                                    |                                                                                                    |           |         |          | SUB TOTAL \$     | 266.421        | 90.885                 | 175.536            | 0                            |  |  |  |
| CODIGO<br>PRESTACION                                               | PRESTACION                                                                                                    |           | RECARGO | CAN      | RUT<br>PRESTADOR | MONTO TOTAL \$ | MONTO<br>BONIFICADO \$ | MONTO<br>COPAGO \$ | MONTO<br>PRESTAMO \$         |  |  |  |
| 0301034                                                            | CLASIFICACION SANGUINEA                                                                                                    | AB0 Y RHD | Ν       | 1        |                  | 3.540          | 1.100                  | 2.440              | 0                            |  |  |  |
|                                                                    |                                                                                                    |           |         |          | SUB TOTAL \$     | 3.540          | 1.100                  | 2.440              | 0                            |  |  |  |
|                                                                    |                                                                                                    |           |         |          | TOTAL \$         | 269.961        | 91.985                 | 177.976            | 0                            |  |  |  |
|                                                                    |                                                                                                    |           |         |          |                  |                |                        |                    |                              |  |  |  |

- Se debe a que el programa fue pagado directamente en una sucursal de Fonasa
- Solución:
  - Validar si el beneficiario realizó la emisión de los bonos en la sucursal de Fonasa
  - En caso de que no lo haya realizado contactar a analistacau@imed.cl

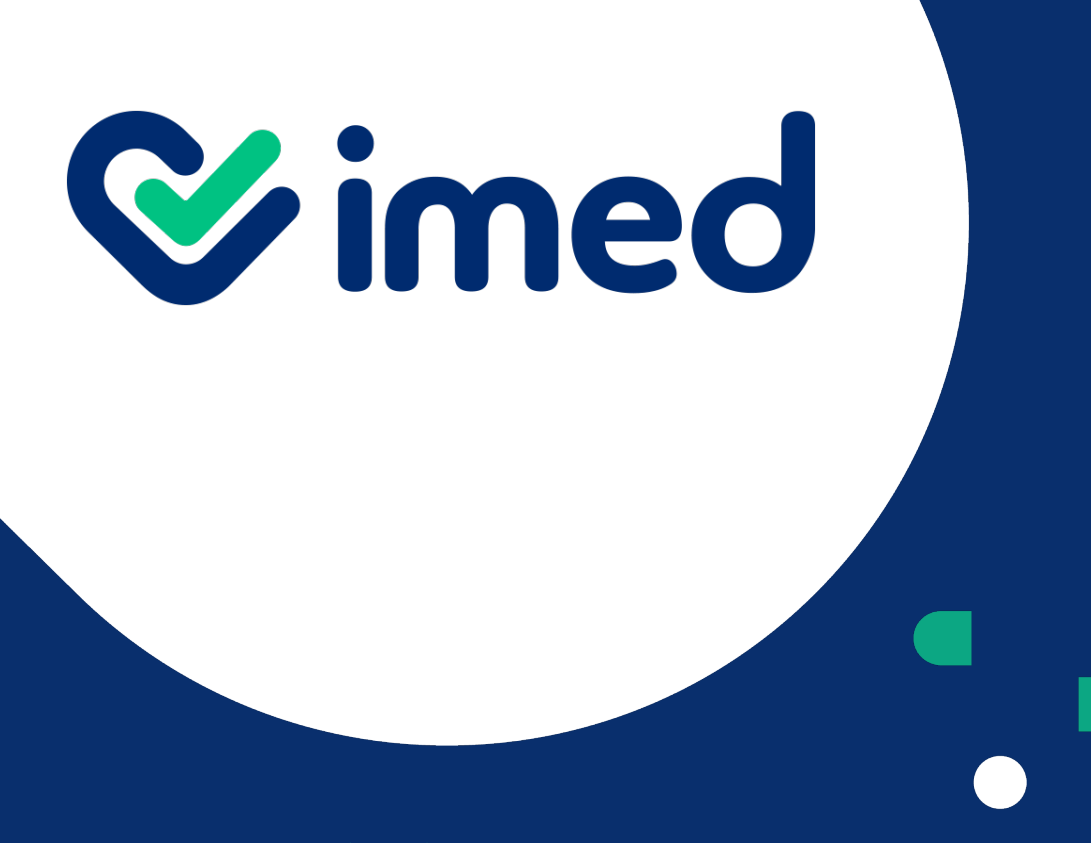

imed.cl

## ¡Gracias!

Tu salud más fácil